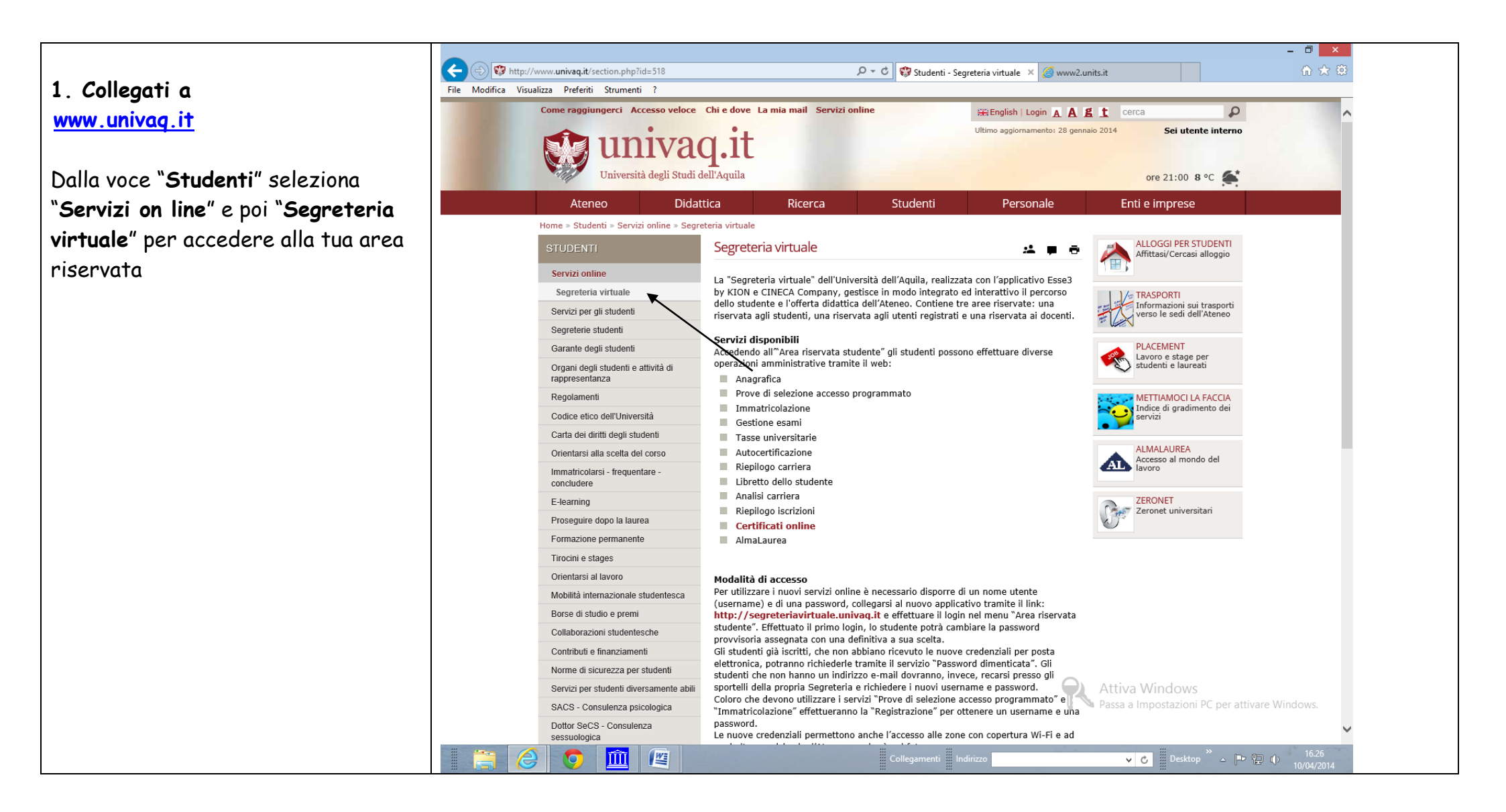

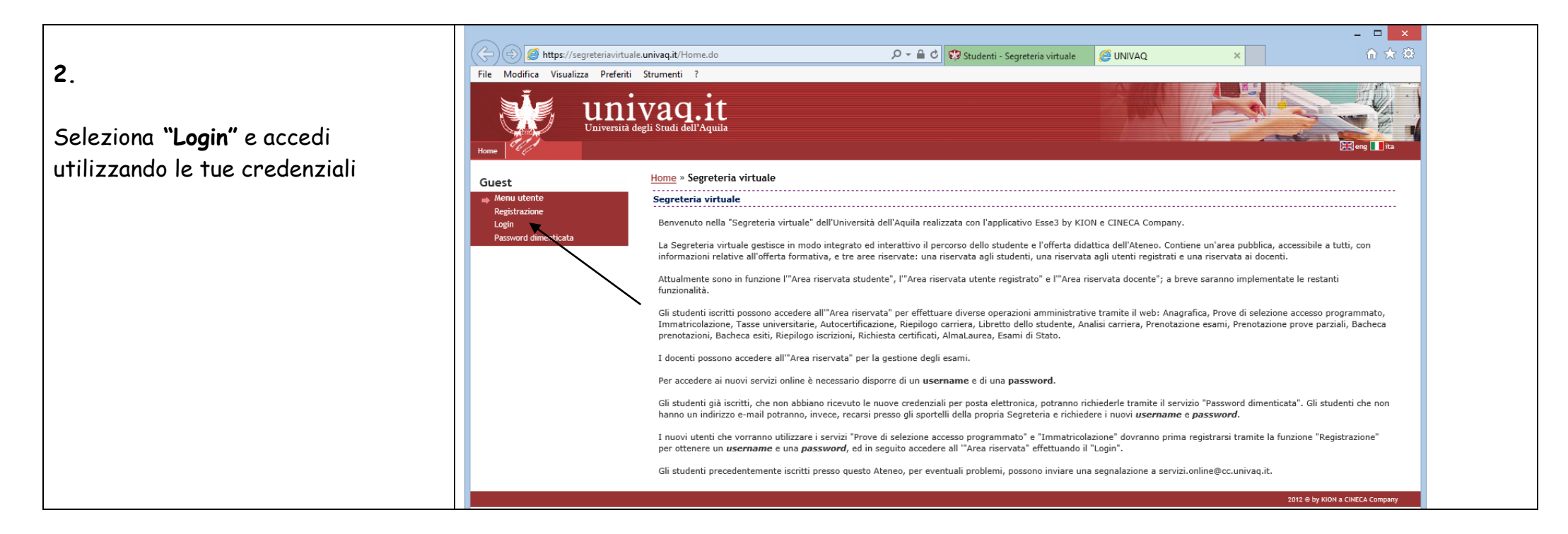

## Dal menù di sinistra seleziona la voce "Conseguimento titolo"

3.

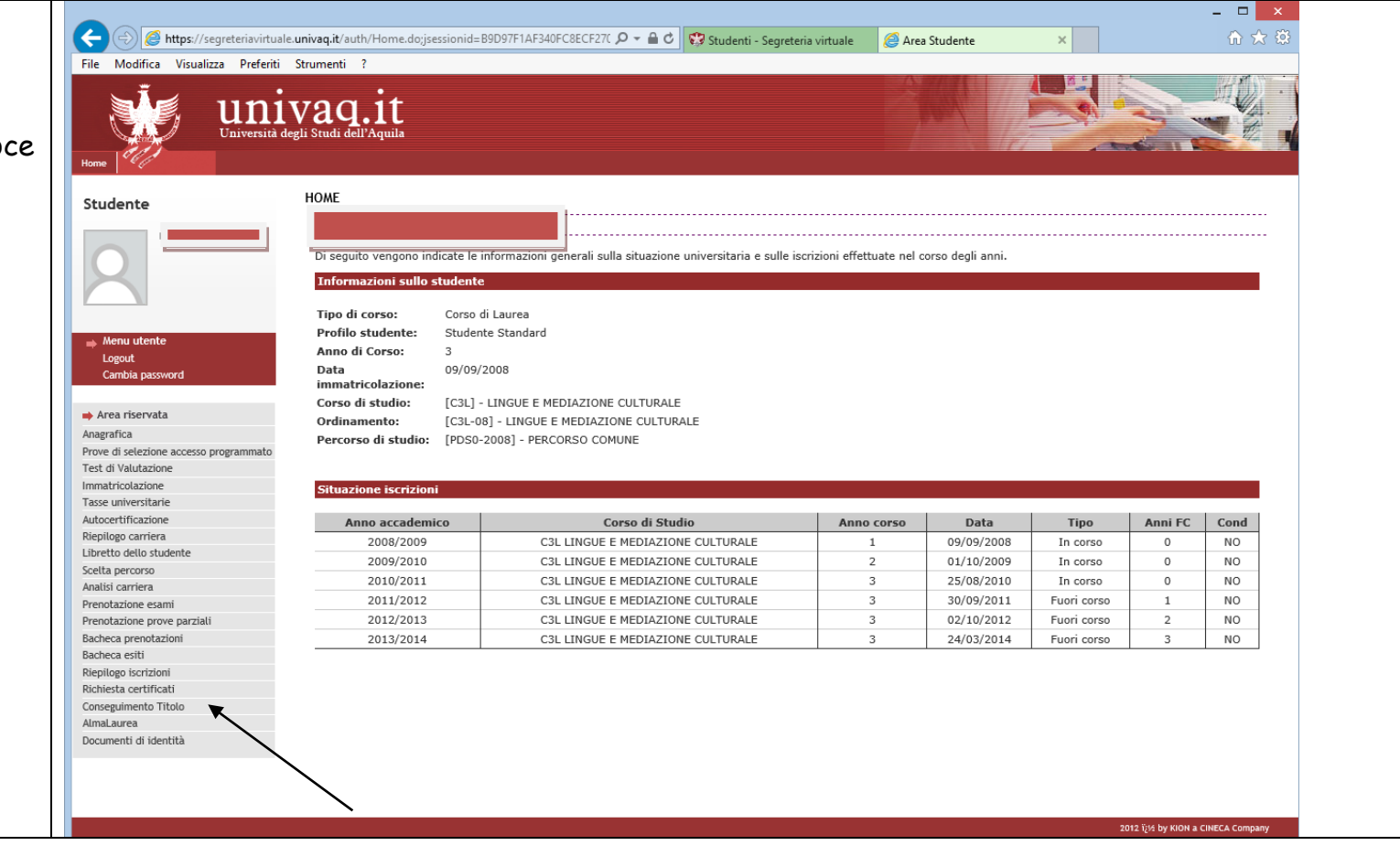

#### 4. Bacheca conseguimento titolo

Procedi selezionando "**Procedi con il** processo di conseguimento titolo"

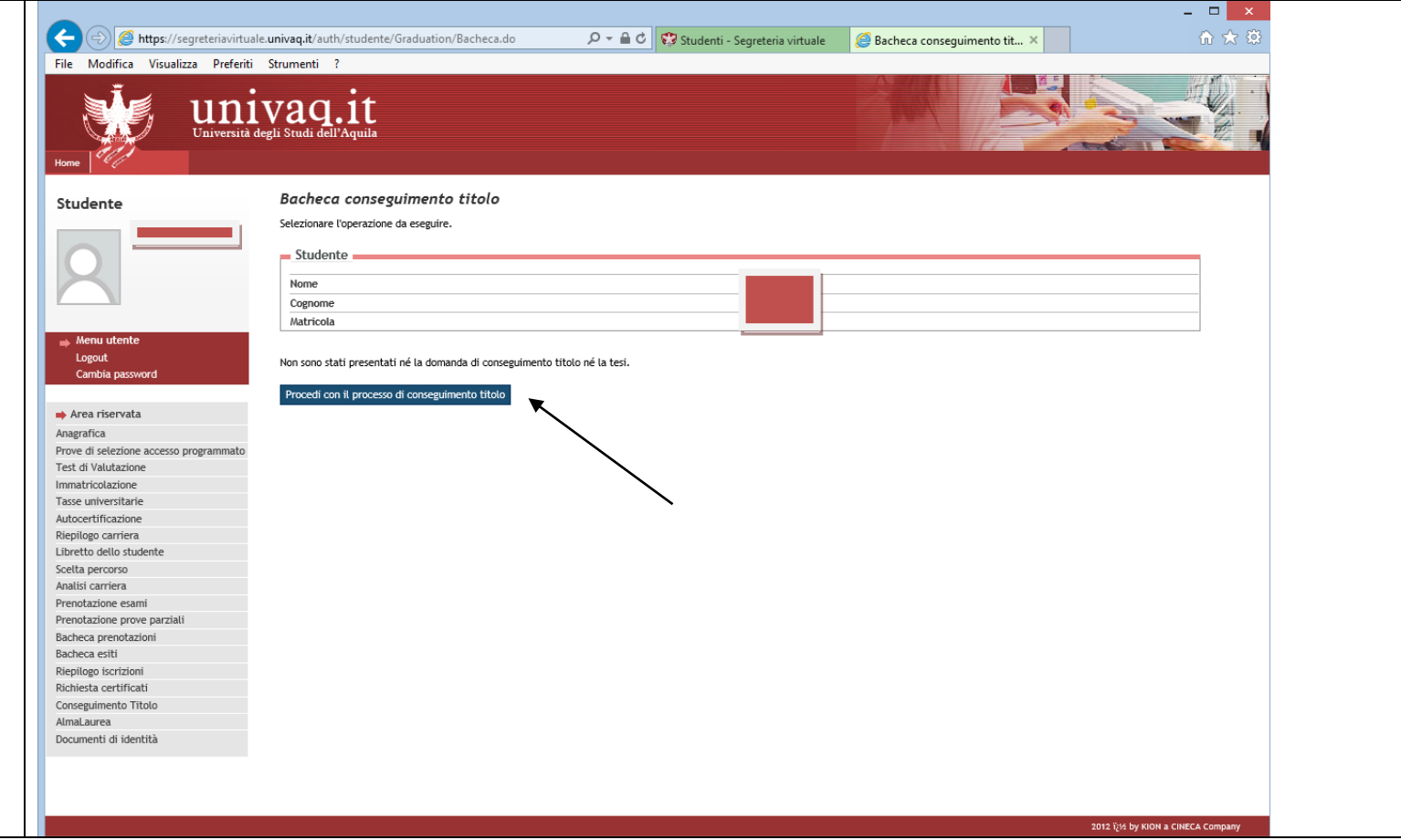

#### 5. Conseguimento titolo

Seleziona "Conseguimento titolo"

![](_page_4_Picture_2.jpeg)

### 6. Scelta sessione e appello di laurea

Scegli l'appello di laurea al quale vuoi iscriverti e **seleziona "Avanti"** 

(da questo punto in poi per procedere seleziona sempre "**Avanti**")

![](_page_5_Picture_3.jpeg)

# 7. Controlli propedeutici alla domanda conseguimento titolo

In questa pagina il sistema ti segnala se sei in regola con i pagamenti.

Se non sei in regola il sistema non ti fa proseguire. Una volta visualizzata la tua situazione, contatta per email la Segreteria studenti.

Se sei in regola prosegui per confermare la scelta della sessione e dell'appello

| Università d                                                                                                    | vaq.it   |                                                          |
|----------------------------------------------------------------------------------------------------|----------|----------------------------------------------------------|
| Kone         Studente         Studente         Source         Menu utente         Logout         Cambia password         Anagrafica         Prove di selezione accesso programmato         Test di Valutazione         Immatricolazione         Tasse universitarie         Autocertificazione         Proto dello studente         Scetta percorso         Anatisi carriera         Prenotazione esami         Prenotazione esami         Prenotazione perove parziali         Bacheca eritti         Richiesta certificati         Conseguimento Titolo         AlmaLaurea         Documenti di identità | <image/> | Image: Controllo superato         Controllo non superato |

## 8. Conferma scelta sessione a appello

**Prosegui** per inserire il titolo della tesi

![](_page_7_Picture_2.jpeg)

#### 9. Deposito titolo tesi

In questa pagina inserisci i dati richiesti relativi alla tesi.

Scrivi il titolo in minuscolo. <mark>Inserisci anche il titolo tradotto in</mark> inglese. Rileggi entrambi per correggere eventuali errori di battitura.

Se il titolo della tua tesi è già in inglese lo devi ripetere

### Attenzione!

Devi selezionare tipo tesi "non specificata"

Devi indicare se autorizzi o meno la pubblicazione del tuo curriculum su Almalaurea (la compilazione del questionario Almalaurea è obbligatoria)

![](_page_8_Picture_7.jpeg)

#### 10. Elenco relatori

Seleziona "Aggiungi"

A questo punto devi indicare il **Relatore** della tesi.

Per prima cosa devi indicare il tipo di relatore. Nel tuo caso è sempre il **Primo relatore**.

![](_page_9_Picture_3.jpeg)

#### 11. Ricerca relatore

Per eseguire la ricerca inserisci nell'apposito campo di testo il **Cognome del relatore** (o parte di esso)

![](_page_10_Picture_2.jpeg)

## 12. Scelta relatore

In questa pagina compariranno i risultati della tua ricerca.

Se il tuo relatore non compare in nessun elenco inseriscilo negli appositi campi di testo sotto la voce "Altro relatore"

| ile Modifica Visualizza Preferiti      | دunivaq.it/auti/studente/sraduation/SceltaRelatore.do?tipo_re א ש מעוד איז איז איז איז איז איז איז איז איז איז | ta relatore X  | 67749                 |
|----------------------------------------|----------------------------------------------------------------------------------------------------|----------------|-----------------------|
| Home Università d                      | vaq.it<br>gii Studi dell'Aquila                                                                                |                |                       |
| Studente                               | 📓 B 1 2 C 1                                                                                                    |                |                       |
|                                        | Scelta relatore                                                                                                | Legenda        |                       |
|                                        | Selezionare o inserire i dati del relatore della tesi.                                                         | *              |                       |
|                                        | - Relatori                                                                                                    | Dato obbligato | rio                   |
| ×                                      | Docenti                                                                                                    |                |                       |
|                                        | ELORES MARIA IOSE (Ruplo: Professore associato)                                                                | Check List     |                       |
| 🔿 Menu utente                          |                                                                                                    |                |                       |
| Logout<br>Cambia parquord              | - Altro relatore                                                                                               |                |                       |
| Cambra password                        | Cognome                                                                                                    |                |                       |
|                                        | Nome                                                                                                    |                |                       |
| Area riservata                         |                                                                                                    |                |                       |
| Anagrafica                             | Emait                                                                                                    |                |                       |
| Prove di selezione accesso programmato |                                                                                                    |                |                       |
| Immatricolazione                       | Indietro Avanti                                                                                                |                |                       |
| Tasse universitarie                    |                                                                                                    |                |                       |
| Autocertificazione                     |                                                                                                    |                |                       |
| Riepilogo carriera                     | $\mathbf{X}$                                                                                                   |                |                       |
| Libretto dello studente                | $\mathbf{X}$                                                                                                   |                |                       |
| Scelta percorso                        | $\mathbf{i}$                                                                                                   |                |                       |
| Analisi carriera                       |                                                                                                    |                |                       |
| Prenotazione esami                     |                                                                                                    |                |                       |
| Prenotazione prove parziali            |                                                                                                    |                |                       |
| Bacheca esiti                          |                                                                                                    |                |                       |
| Rienilogo iscrizioni                   |                                                                                                    |                |                       |
| Richiesta certificati                  |                                                                                                    |                |                       |
| Conseguimento Titolo                   |                                                                                                    |                |                       |
| AlmaLaurea                             |                                                                                                    |                |                       |
| Documenti di identità                  |                                                                                                    |                |                       |
|                                        |                                                                                                    |                |                       |
|                                        |                                                                                                    |                |                       |
|                                        |                                                                                                    |                |                       |
|                                        |                                                                                                    |                |                       |
|                                        |                                                                                                    | 2012 iįs by i  | KION a CINECA Company |

#### 13. Elenco relatori

Una volta indicato il **Relatore** puoi aggiungere altre figure ufficiali, come ad esempio un eventuale secondo relatore o correlatore

(se hai sbagliato ad inserire il relatore prima di eliminarlo devi inserire quello corretto).

![](_page_12_Picture_3.jpeg)

#### 14. Conferma conseguimento titolo

Conferma la domanda di laurea selezionando "Completa domanda conseguimento titolo"

N.B.: puoi comunque effettuare delle modifiche alla domanda entro il termine indicato sul "**Calendario tesi"** pubblicato sul sito del proprio Dipartimento

Entro lo stesso termine, se non intendi più laurearti, devi annullare la domanda.

In entrambi i casi devi rientrare con le tue credenziali alla voce conseguimento titolo

![](_page_13_Picture_5.jpeg)

## 15. Riepilogo domanda di laurea

In questa pagina trovi il riepilogo della tua domanda.

Controlla se tutto è corretto e quindi **stampa** la **Domanda di Laurea**; in caso contrario torna indietro ed effettua le eventuali correzioni.

N.B.: <mark>devi consegnare la domanda di laurea in Segreteria studenti</mark> soltanto se ti laurei effettivamente, non prima!

|                                        | vagit                                                    |                          |                                                                                                    |
|----------------------------------------|----------------------------------------------------------|--------------------------|----------------------------------------------------------------------------------------------------|
|                                        |                                                          |                          |                                                                                                    |
| Chiveisita de                          | shi suu uen riquia                                       |                          | A REAL PROPERTY AND A REAL PROPERTY AND A REAL |
| Home Contraction                       |                                                          |                          |                                                                                                    |
|                                        | Dissilation descendent la second                         |                          |                                                                                                    |
| Studente                               | Riepilogo aomanaa ai laurea                              |                          |                                                                                                    |
|                                        | Informazioni relative alla domanda di laurea presentata. |                          |                                                                                                    |
|                                        | Chudanta                                                 |                          |                                                                                                    |
|                                        | Studente                                                 |                          |                                                                                                    |
| $\times$                               | Nome                                                     |                          |                                                                                                    |
|                                        | Cognome                                                  |                          |                                                                                                    |
|                                        | Matricola                                                |                          |                                                                                                    |
| 📸 Menu utente                          | Corso di studio                                          |                          |                                                                                                    |
| <br>Logout                             |                                                          |                          |                                                                                                    |
| Cambia password                        | - Riepilogo domanda di Jaurea                            |                          |                                                                                                    |
|                                        | F5                                                       |                          |                                                                                                    |
| Area riservata                         | Stato domanda                                            | Presentata               |                                                                                                    |
| Anagrafica                             | Domanda consegnata in segreteria                         | No                       |                                                                                                    |
| Prove di selezione accesso programmato | Anno accademico                                          | 2013/2014                |                                                                                                    |
| Test di Valutazione                    | Sessione di laurea                                       | LUGLIO 2014              |                                                                                                    |
| Immatricolazione                       | Data appello di laurea                                   | 21/07/2014               |                                                                                                    |
| Tasse universitarie                    | Appello di laurea                                        | appello di luglio 2014   |                                                                                                    |
| Autocertificazione                     | Dettaglio appello                                        | Vai al dettaglio appello |                                                                                                    |
| Riepilogo carriera                     |                                                          |                          |                                                                                                    |
| Libretto dello studente                | Informazioni Aggiuntive                                  |                          |                                                                                                    |
| Scelta percorso                        |                                                          |                          |                                                                                                    |
| Prepotazione erami                     | Pergamena richiesta                                      | No                       |                                                                                                    |
| Prenotazione prove parziali            |                                                          |                          |                                                                                                    |
| Bacheca prenotazioni                   | Torna alla bacheca Stampa Domanda Annulla Domanda        |                          |                                                                                                    |
| Bacheca esiti                          | K                                                        |                          |                                                                                                    |
| Riepilogo iscrizioni                   | $\sim$                                                   |                          |                                                                                                    |
| Richiesta certificati                  | $\sim$                                                   |                          |                                                                                                    |
| Conseguimento Titolo                   | $\sim$                                                   |                          |                                                                                                    |
| AlmaLaurea                             |                                                          |                          |                                                                                                    |
|                                        |                                                          |                          |                                                                                                    |
| Documenti di identità                  | · · · · · · · · · · · · · · · · · · ·                    |                          |                                                                                                    |

|                   | ×                                                                                                    |
|-------------------|----------------------------------------------------------------------------------------------------|
|                   | 🗲 🕘 🖉 https://segreteriavirtuale.univaq.it/auth/studente/Graduation/StampaDomanda.do;jses 🔎 🗧 🕹 🐯 Studenti - Segreteria virtuale 🥥 segreteriavirtuale.univaq.it 🗙 🟠 🔅 |
|                   | File Modifica Vaia Preferiti ? DIPARTIIVIENTO DI SCIENZE UNIANE                                                                                                    |
|                   | Corso di Laurea                                                                                                    |
|                   | N di Matricola                                                                                                    |
|                   |                                                                                                    |
|                   |                                                                                                    |
|                   | Al Magnifico Rettore                                                                                                    |
|                   | dell'Università degli Studi dell'AOUILA                                                                                                    |
|                   |                                                                                                    |
| DOMANDA DI LAUREA | LA SOTTOSCRITTA                                                                                                    |
|                   | NATA A                                                                                                    |
|                   | ISCRITTA presso codesta Università come sopra indicato                                                                                                    |
|                   | is order in presso codesta como sopra indicato,                                                                                                    |
|                   | CHIEDE                                                                                                    |
|                   |                                                                                                    |
|                   | di essere AMMESSA all' esame di Laurea nella LUGLIO 2014                                                                                                    |
|                   | dell' anno accademico 2013/2014 e il rilascio del titolo originale di Laurea.                                                                                         |
|                   |                                                                                                    |
|                   |                                                                                                    |
|                   | L'AQUILA, li 07/05/2014                                                                                                    |
|                   |                                                                                                    |
|                   | Firma                                                                                                    |
|                   |                                                                                                    |
|                   |                                                                                                    |
|                   | Attiva Windows<br>Passa a Impostazioni PC per attivare Windows.                                                                                                    |
|                   | Residenza: VIA                                                                                                    |
|                   |                                                                                                    |

#### 16.

Per concludere devi compilare il questionario **AlmaLaurea**. Collegati al sito dalla voce **AlmaLaurea** e alla fine della compilazione stampa la ricevuta.

![](_page_16_Picture_2.jpeg)

#### **RIEPILOGO**

N.B. La tesi in formato cartaceo debitamente firmata non dovrà più essere consegnata in Segreteria Studenti ma DIRETTAMENTE AL PRESIDENTE DI COMMISSIONE in seduta di Laurea. Non saranno ammesse modifiche rispetto al frontespizio consegnato in Segreteria Studenti A questo punto la procedura on line è conclusa.

Devi quindi consegnare la documentazione sottoelencata in Segreteria studenti entro le scadenze previste nel Calendario tesi:

- La domanda di ammissione all'esame di laurea, corredata di marca da bollo da Euro 16,00;
- Attenzione! La documentazione può essere inviata per posta ordinaria me deve pervenire entro e non oltre le date di scadenza riportate sul <mark>Calendario tesi</mark>. Non farà più fede il timbro postale!

La domanda di ammissione è valida per una sola sessione; pertanto, se non ti laurei nella sessione prevista, dovrai ripresentarla per la sessione successiva

- Il frontespizio firmato
- La ricevuta attestante la compilazione del questionario Almalaurea
- Libretto di iscrizione + modulo di liberatoria per la Biblioteca <u>http://www.univaq.it/section.php?id=53</u>
- pagamento (facoltativo) di 66 euro per la pergamena di laurea che dovrà essere effettuato attraverso il metodo pagoPA (http://www.univaq.eu/section.php?id=1933) entro e non oltre le seguenti scadenze: 30 gennaio; 30 maggio; 30 settembre